# TECHNICAL BULLETIN LTB00883NAS2 28 JAN 2016

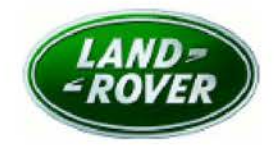

#### © Jaguar Land Rover North America, LLC

NOTE: The information in Technical Bulletins is intended for use by trained, professional Technicians with the knowledge, tools, and equipment required to do the job properly and safely. It informs these Technicians of conditions that may occur on some vehicles, or provides information that could assist in proper vehicle service. The procedures should not be performed by 'do-it-yourselfers'. If you are not a Retailer, do not assume that a condition described affects your vehicle. Contact an authorized Land Rover service facility to determine whether this bulletin applies to a specific vehicle.

#### This reissue replaces all previous versions. Please destroy all previous versions.

| Changes are highlighted in gray                                                       |                                 |  |
|---------------------------------------------------------------------------------------|---------------------------------|--|
| SECTION: 303-00                                                                       |                                 |  |
| Engine MIL Illuminated \                                                              | With DTC P068A-00 Stored        |  |
| AFFECTED VEHICLE RAN                                                                  | IGE:                            |  |
| LR4 (LA)<br>Model Year: 2015-2016<br>VIN: 731301-803<br>Assembly Plant: Solihull      | 3821 Engine: V6 S/C 3.0L Petrol |  |
| Model Year: 2015-2016   VIN: 504512-568   Assembly Plant: Solihull                    | 3135 Engine: V6 S/C 3.0L Petrol |  |
| Model Year: 2015-2016   VIN: 600398-642   Assembly Plant: Solihull                    | 2549 Engine: V6 S/C 3.0L Petrol |  |
| Range Rover (LG)   Model Year: 2015-2016   VIN: 197042-270   Assembly Plant: Solihull | )349 Engine: V6 S/C 3.0L Petrol |  |

#### MARKETS:

NAS

### **CONDITION SUMMARY:**

Situation: The engine Malfunction Indicator Lamp (MIL) may be illuminated with Diagnostic Trouble Code (DTC) P068A-00 stored in the Powertrain Control Module (PCM)

**Cause:** This may be caused by a PCM software issue (CPU response time error during vehicle shutdown procedure).

Action: Should a customer express this concern, follow the Service Instruction below.

### PARTS:

No Parts Required

### TOOLS:

**ONOTE:** this Active Bulletin will display a functional programming shortcut if accessed within a diagnostic session using the Jaguar Land Rover-approved diagnostic tool with latest DVD and Calibration File.

Jaguar Land Rover-approved diagnostic tool with latest DVD and Calibration File

Jaguar Land Rover-approved Midtronics battery power supply

## WARRANTY:

**CONOTE:** use DDW to check for Recall, Service Action, or Update Prior to Sale notice eligibility requiring a Powertrain Control Module (PCM) software update. If eligible, perform and claim the PCM update as per that program.

**ONOTE:** Repair procedures are under constant review, and therefore times are subject to change; those quoted here must be taken as guidance only. Always refer to TOPIx to obtain the latest repair time.

**ONOTE:** DDW requires the use of causal part numbers. Labor only claims must show the causal part number with a quantity of zero.

| DESCRIPTION                                | SRO      | TIME<br>(HOURS) | CONDITION<br>CODE | CAUSAL<br>PART |
|--------------------------------------------|----------|-----------------|-------------------|----------------|
| Tune - Download - Engine management<br>ECU | 12.90.13 | 0.2             | 04                | LR038618       |

NOTE: Normal Warranty procedures apply.

### SERVICE INSTRUCTION:

CAUTION: a Jaguar Land Rover-approved Midtronics battery power supply must be connected to the vehicle battery during diagnosis / module programming.

CAUTION: ensure all ignition ON/OFF requests are carried out; failure to perform these steps may cause damage to control modules in the vehicle.

NOTE: the Jaguar Land Rover-approved diagnostic tool must be loaded with DVD144.01 v.225 or later.

1Connect the Jaguar Land Rover-approved Midtronics battery power supply to the vehicle battery.

2Turn ignition ON (engine not running).

3Connect the Jaguar Land Rover-approved diagnostic tool to the vehicle and begin a new session.

**4**Follow the on-screen prompts, allowing the diagnostic tool to read the VIN and identify the vehicle and initiating the data collect sequence.

5Select Diagnosis from the Session Type screen.

6Select the Selected Symptoms tab and then select:

Electrical > Instruments > Warning lamps > Engine malfunction lamp > Lamp illuminated

#### 7Select continue.

- 8Select the Recommendations tab and then select Run to perform the Configure existing module -Powertrain control module option.
- **9**Follow all on-screen instructions to complete this task, ensuring all diagnostic trouble codes (DTC) are cleared.

**10**Exit the current session.

**11**Disconnect the diagnostic tool and battery power supply from the vehicle.